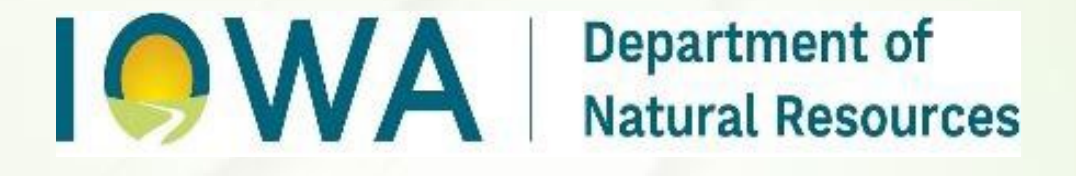

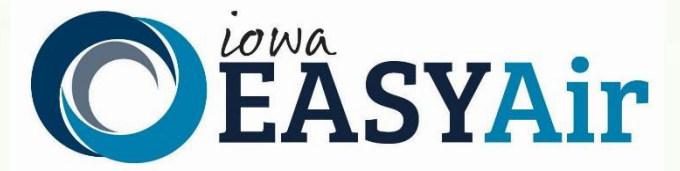

# Completing Start of Construction or Start of Operation Notices in Iowa EASY Air by Public Users

Iowa Department of Natural Resources Wallace State Office Building Air Quality Bureau 6200 Park Ave Ste 200 Des Moines, IA 50321

**Contact the Iowa EASY Air Helpdesk** 

email: <u>easyair@dnr.iowa.gov</u> Or call (515) 725-9569 or (515) 725-9523

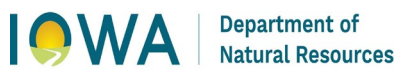

# **Table of Contents**

| 1. | Finding Reporting Requirements | 3 |
|----|--------------------------------|---|
| 2. | Form Data Entry                | 5 |

# **List of Figures**

| Figure 1 Dashboard buttons to create a new submittal | 3 |
|------------------------------------------------------|---|
| Figure 2 Submittal menu                              | 3 |
| Figure 3 Select submittal category                   | 3 |
| Figure 4 Notice Icons                                | 4 |
| Figure 5 List of permits with pending notices        | 4 |
| Figure 6 Searching permit list                       | 4 |
| Figure 7 Data Entry Form                             | 5 |
| Figure 8 Data Validation                             | 6 |
| Figure 9 Submittal Certification                     | 6 |
|                                                      |   |

Functionality has been added to Iowa EASY Air to allow facilities to enter their start of construction and start of operation notices online. This document will walk the user through the process of submitting those notices in the Iowa EASY Air system.

(Note: This document is written to explain how a Responsible Official can submit one of these notices. As with other submittal types within the Iowa EASY Air system, the Responsible Official may delegate the completion of these forms to a Preparer who can complete the forms and have the Responsible Official complete the certification and submit the final notice. The instructions for assigning a Preparer for a facility and submittal type are covered in other parts of the Iowa EASY Air documentation.)

## **1. Finding Reporting Requirements**

There are two ways to find your reporting requirements within the Iowa EASY Air system. First, on your dashboard you can click on the "Submit Non-Permit Report" button in the upper left-hand corner of the dashboard.

| My Dashboard    | Submittal My Account      |  |
|-----------------|---------------------------|--|
| Start a New Sul | omittal                   |  |
|                 |                           |  |
|                 | Apply for a New Submittal |  |

Figure 1 Dashboard buttons to create a new submittal

Alternatively, you can go to Submittal and select "Start a New Submittal"

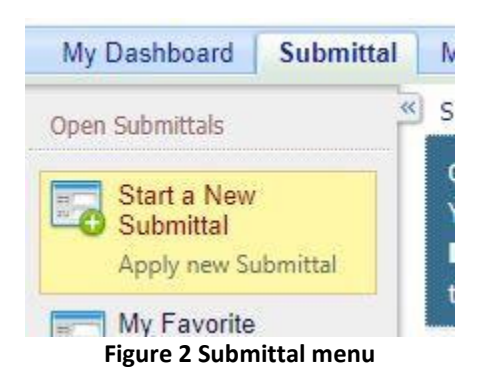

After selecting "Start a New Submittal", you will need to change the Submittal Category to "Report" or "All" in the Category dropdown list at the top of the page.

| Category: R | eport | ✓ Key | word:  |
|-------------|-------|-------|--------|
| Department: | (All) | ~     | Progra |

Figure 3 Select submittal category

No matter which method you use to get to this point, you will see icons for the two types of reports that are available in the Iowa EASY Air system. Those are the Start of Construction and Start of Operation Notices.

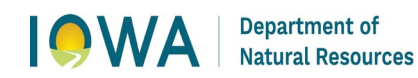

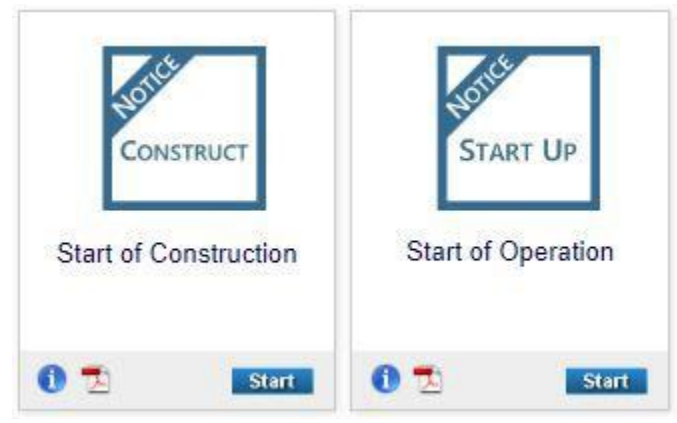

**Figure 4 Notice Icons** 

To submit one of these reports, click the start button for the one you wish to submit. After that is completed, you will get a list of the reports that are required for all of the facilities with which your account is associated.

| - 4 of 4 dist   | 4 of 4 displayed, total 4 item(s) |                                                                                                    |                         |           |                  |                   |            |        |
|-----------------|-----------------------------------|----------------------------------------------------------------------------------------------------|-------------------------|-----------|------------------|-------------------|------------|--------|
| Online<br>Entry | Excel                             | Reporting Requirement                                                                                                    | Facility Name           | Form Type | Report Frequency | Monitoring Period | Due Date   | Status |
| 2               |                                   | Req. ID: 23<br>Department Type: AIR<br>Program Type: Construction<br>Application Type: Start of Construction<br>PermitNo.: 20-A-000               | IOWA EASY AIR TEST SITE |           | Once             | 07/29/2020 ~      | 01/29/2022 | New    |
| 2               |                                   | Req. ID: <b>43</b><br>Department Type: AIR<br>Program Type: Construction<br>Application Type: Start of Construction<br>PermitNo.: <b>67-A-265</b> | IOWA EASY AIR TEST SITE |           | Once             | 08/07/2020 ~      | 02/07/2022 | New    |
| 2               |                                   | Req. ID: <b>45</b><br>Department Type: AIR<br>Program Type: Construction<br>Application Type: Start of Construction<br>PermitNo.: <b>67-A-266</b> | IOWA EASY AIR TEST SITE |           | Once             | 08/07/2020 ~      | 02/07/2022 | New    |
| 2               |                                   | Req. ID: <b>47</b><br>Department Type: AIR<br>Program Type: Construction<br>Application Type: Start of Construction<br>PermitNo.: <b>67-A-267</b> | IOWA EASY AIR TEST SITE |           | Once             | 08/07/2020 ~      | 02/07/2022 | New    |

Figure 5 List of permits with pending notices

If this list is lengthy you can search the list using the search boxes at the top of the screen

### Search for Start of Construction Reporting Requirement

| IONA FACY AID TECT OITE |          |                  |         |
|-------------------------|----------|------------------|---------|
| IOWA EAST AI            | RIESISHE | *                | (All) 🗸 |
| Monitoring Period       |          | Report Due Date: |         |
|                         | ~        |                  | ~       |

#### Figure 6 Searching permit list

The Facility Name box will be a dropdown of those facilities with which your account is associated. They monitoring period start date should be the date the permit was issued. The report due date would be 18 months after the date the

Department of Natural Resources

permit was issued for start of construction notices and 36 months after the date the permit was issued for start of operation notices.

Once you have found the permit that you would like to submit a notice for, click the icon in the "online entry" column at the left-hand side of the table associated with that permit. On the following screen just click continue to the online entry form.

## 2. Form Data Entry

When you get to the online entry form, the top two sections of the form should be pre-populated with all the information about the permit you selected.

| Company/Facility Name   |                       |          |       |          |
|-------------------------|-----------------------|----------|-------|----------|
| IOWA EASY AIR TEST      | SITE                  |          |       | ]        |
| Facility Address 1:     | Facility Address 2:   |          |       |          |
| 502 E 9th St            |                       |          |       |          |
| County:                 | City:                 | State:   | Zip:  |          |
| Wright                  | Des Moines            | IA       | 50319 |          |
| Facility Number:        |                       | 201 Art. |       |          |
| 99-99-998               |                       |          |       |          |
| ermit Information:      |                       |          |       |          |
| Permit Number:          | Emission Point ID:    |          |       |          |
| 20-A-000                | EP-3                  | 29       |       |          |
| Issuance Date:          | Emission Point Descri | ption:   |       |          |
| 2020-07-29              | EP-3                  | P        |       |          |
| Permit Writer:          |                       |          |       |          |
| Michael Hermsen         |                       |          |       |          |
| natruation Start Data   |                       |          |       |          |
| Instruction Start Date  |                       |          |       |          |
| * Construction Start Da | ite:                  |          |       |          |
|                         |                       |          |       |          |
| L                       |                       |          |       |          |
| Comments:               |                       |          |       |          |
|                         |                       |          |       |          |
|                         |                       |          |       | satisf.  |
| -                       |                       |          |       | <i>h</i> |

**Figure 7 Data Entry Form** 

All you will need to do is complete the third section of this form. To do so, enter the appropriate date for start of construction or start of operation depending on which form you are completing. If the permit was a modification and no physical change or change in the method of operation was made to the equipment, enter the date the permit was issued for both start of construction and start of operation.

There is a comments section to allow you to provide additional information if necessary but it is not required. After you have completed your entry of information onto the form, click Next.

Once you click next on the notice form, you will get a validation screen to verify that all necessary information was provided.

Submittal > Wizard Panel > Submittal Review

| Review your Application and any Attachments. Save any changes you make before returning to this page.<br>Proceed to Submission by clicking NEXT. |                                                             |                      |  |  |
|----------------------------------------------------------------------------------------------------|-------------------------------------------------------------|----------------------|--|--|
| Applic                                                                                                    | ation Form(s) Summary                                       |                      |  |  |
| Click or                                                                                                    | the <u>hyperlinks</u> below to return to a specific section | n of the online form |  |  |
| <u>√0</u>                                                                                                    | nline Start of Construction                                 |                      |  |  |
| Exit                                                                                                    | Previous Next                                               |                      |  |  |
| <b>Bankiska</b>                                                                                                    |                                                             |                      |  |  |

#### Figure 8 Data Validation

If there are no errors identified on the validation screen, proceed to the next step by clicking "next". This will take you to the certification screen.

| Certification of Submission                                                                                                    |                                                                                                    |
|----------------------------------------------------------------------------------------------------|----------------------------------------------------------------------------------------------------|
| As required by 567 IAC 22.107(4), this certification of truth, accuracy, and completeness must be signed by t<br>"I hereby certify:<br>a. Under penalty of law that based on the information and belief formed after reasonable inquiry, the statements a<br>b. That making false statement, representation, or certification of electronic submissions for which I am the signa | he responsible official as defined in 567 IAC 22.100:<br>nd information contained in electronic submissions for which I am the signatory are true, accurate, and complete.<br>tory may result in civil or criminal penalties."                                                                                                    |
| Further,<br>a. I agree to pay all application fees for this submittal based on the current Fee Schedule.<br>b. I agree to pay all fees incurred for the review of the submittal.                                                                                                    |                                                                                                    |
| Question: To what city did you go on your honeymoon?                                                                                                    |                                                                                                    |
| Answer:                                                                                                    |                                                                                                    |
| PIN: Forgot your Pin Number?                                                                                                    |                                                                                                    |
| Disclaimer                                                                                                    |                                                                                                    |
| Disclaimer: Terms, Privacy, Warranty and Links to Other Sites<br>Please refer to https://www.iowa.gov/policies for the State of Iowa's disclaimer information.                                                                                                    |                                                                                                    |
| Exit Previous Submit                                                                                                    |                                                                                                    |
|                                                                                                    |                                                                                                    |
|                                                                                                    | And the second second |

**Figure 9 Submittal Certification** 

This certification is similar to that which is completed when submitting an application. After completing the necessary information on the certification screen, click the submit button to complete the processes.

You have completed the process to a start of construction or start of operation notice. If you need to submit more than one you will need to repeat this process for each one.

It should be noted that this process is only available for permits that were issued after November 7, 2019.

If you have questions, please call the Iowa EASY Air Helpdesk at (515) 725-9569 or (515) 725-9547. Or, send an email to <u>easyair@dnr.iowa.gov</u>